### Brugervejledning

Dørtelefoni via MultiApp® Pro

| Indholdsfortegnelse                      |    |
|------------------------------------------|----|
| Brugervejledning til Android telefon     | 2  |
| Brugervejledning til iPhone              | 8  |
| Brugerveiledning til dørtelefoni via GSM | 14 |

### **Brugervejledning til Android**

### Dørtelefoni via MultiApp® Pro

Med MultiApp<sup>®</sup> Pro kan medarbejdere besvare dørkald fra dørstationen via deres smartphone, uanset om de befinder sig på Wi-Fi, 3G/4G eller GSM-nettet.

| ~                                          |                                           | Q               | : |
|--------------------------------------------|-------------------------------------------|-----------------|---|
| Ĥ                                          | Multiapp<br>Scantron A/S<br>Communication |                 |   |
| UNI                                        | ISTALL                                    | OPEN            |   |
| What's new<br>Last updated                 | •<br>111 Feb 2019                         |                 |   |
| * Continuous<br>telephony<br>* Support for | Android Pie (9.0+)                        | ons missing for |   |
| Supportion                                 | Read more                                 |                 |   |

#### Download og aktivering af MultiApp<sup>®</sup> Pro

- 1. Gå til Google playstore (Android)
- 2. Søg efter "scantron multiapp"

3. Tryk installér, åben app'en, accepter betingelserne og giv ${\rm MultiApp}^{\circledast}$  Pro tilladelse til:

- <u>Telefonopkald:</u> Med denne tilladelse giver du MultiApp<sup>®</sup> Pro adgang til at modtage dørkald.
- <u>Optage lyd:</u> Med denne tilladelse giver du MultiApp<sup>®</sup> Pro adgang til at benytte lyd under et dørkald.
- <u>Adgang til mediefiler:</u> Med denne tilladelse giver du MultiApp<sup>®</sup> Pro adgang til at hente ringetoner gemt på din telefon.

**Bemærk:** Android bestemmer den måde, hvorpå tilladelserne bliver navngivet og formuleret, og denne måde afspejler nødvendigvis ikke den måde, hvorpå MultiApp<sup>®</sup> Pro bruger dem.

| scantron •                                    |
|-----------------------------------------------|
| PLEASE LINK THIS PHONE WITH YOUR<br>APARTMENT |
| (App ID                                       |
| Telephone Number                              |
| Your Name                                     |
| PROCEED                                       |
|                                               |

#### Brugerregistrering

Registreringssiden vises. Indtast følgende:

- App-ID: dit MultiApp<sup>®</sup> ID som du har modtaget fra administrationen.
- *Telefon nummer*: dit telefonnummer. Kun otte-cifrede danske (mobil og fastnet) numre kan anvendes.
- Dit navn: Indtast dit navn.

Tryk på Fortsæt/Proceed for at logge ind.

### **Brugervejledning til Android**

### MultiApp® Pro menu

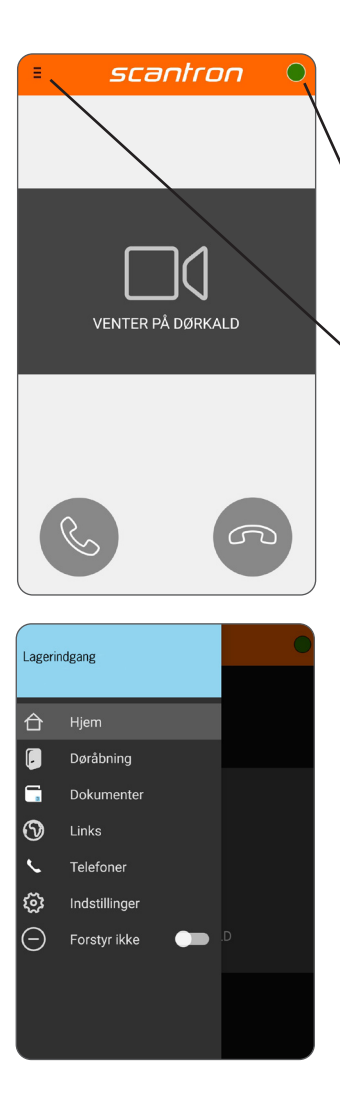

#### Startside

Efter korrekt login, vil startsiden vises. MultiApp<sup>®</sup> Pro skal nu forbinde til serveren for at hente alle informationer. Når MultiApp<sup>®</sup> er klar, vil den lille røde cirkel i øverste højre hjørne skifte til grøn. Hvis cirklen forbliver rød efter 10 min, er det en god idé at genstarte app'en.

- Grøn cirkel = MultiApp<sup>®</sup> Pro aktiv.
- Rød cirkel= MulitApp<sup>®</sup> Pro ikke aktiv.

#### Menu

• Hvis jeres løsning indeholder tillægsmoduler (ud over dørtelefoni) vil disse være synlige i menuen. Tryk på menu symbolet i øvre venstre hjørne.

#### Tillægsmoduler i menuen

- Hjem: Gå til MultiApp<sup>®</sup> Pro's startside.
- Døråbning: Åbn online-døre forbundet til adgangskontrolsystem.
- Dokumenter: Se gemte dokumenter
- Links: Besøg hjemmesider.
- Telefoner: Se/opret telefoner.
- Indstillinger: Tilpas sprog, ringetoner, lydstyrke mv.

# **Brugervejledning til Android**

### Dørtelefoni via MultiApp® Pro

Indkommende dørkald på en Android smartphone i brug:

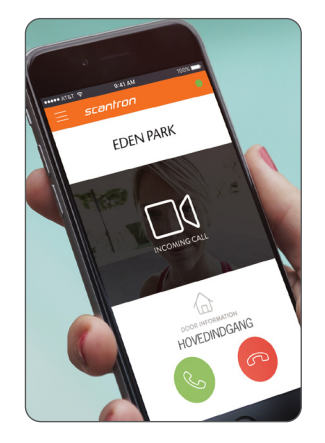

1. Hvis telefonen er i brug under et indkommende dørkald, åbnes MultiApp<sup>®</sup> Pro automatisk.

Besvar dørkald m. tryk på

lgnorer dørkald m. tryk på

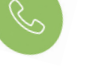

5

EDEN PARK HOVEDINDGANG

2. Ved accepteret dørkald aktiveres samtale- og videoforbindelse (Videobillede forudsætter kamera i dørstation)

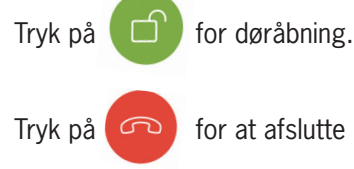

for at afslutte dørkald.

### Mine telefoner / My Phones: Slet og tilføj telefoner

Det er muligt at tilføje og slette telefoner via MultiApp<sup>®</sup> Pro eller via webportalen My phones. I begge tilfælde, skal du bruge dit App-ID (fx. 1XXXX)

#### Via app:

1a. Åben MultiApp® Pro, gå til sidemenu og tryk på 'Telefoner'

#### Via webportal:

1b. Gå ind på hjemmesiden http://my-phones.scantron.eu/ og indtast dit app-ID (fx. 1XXXX)

#### Tilføj telefon

2. Tryk på +-tegnet og tilføj navn og telefonnummer Kun otte-cifrede danske (mobil og fastnet) numre kan anvendes. Tilføj 0045 foran nummeret.

**Slet telefon** (fx. hvis telefon er bortkommet eller blevet stjålet)

1. Tryk på skraldespands-ikon og telefonen fjernes (via app, skal app-ID indtastes som godkendelsesfaktor)

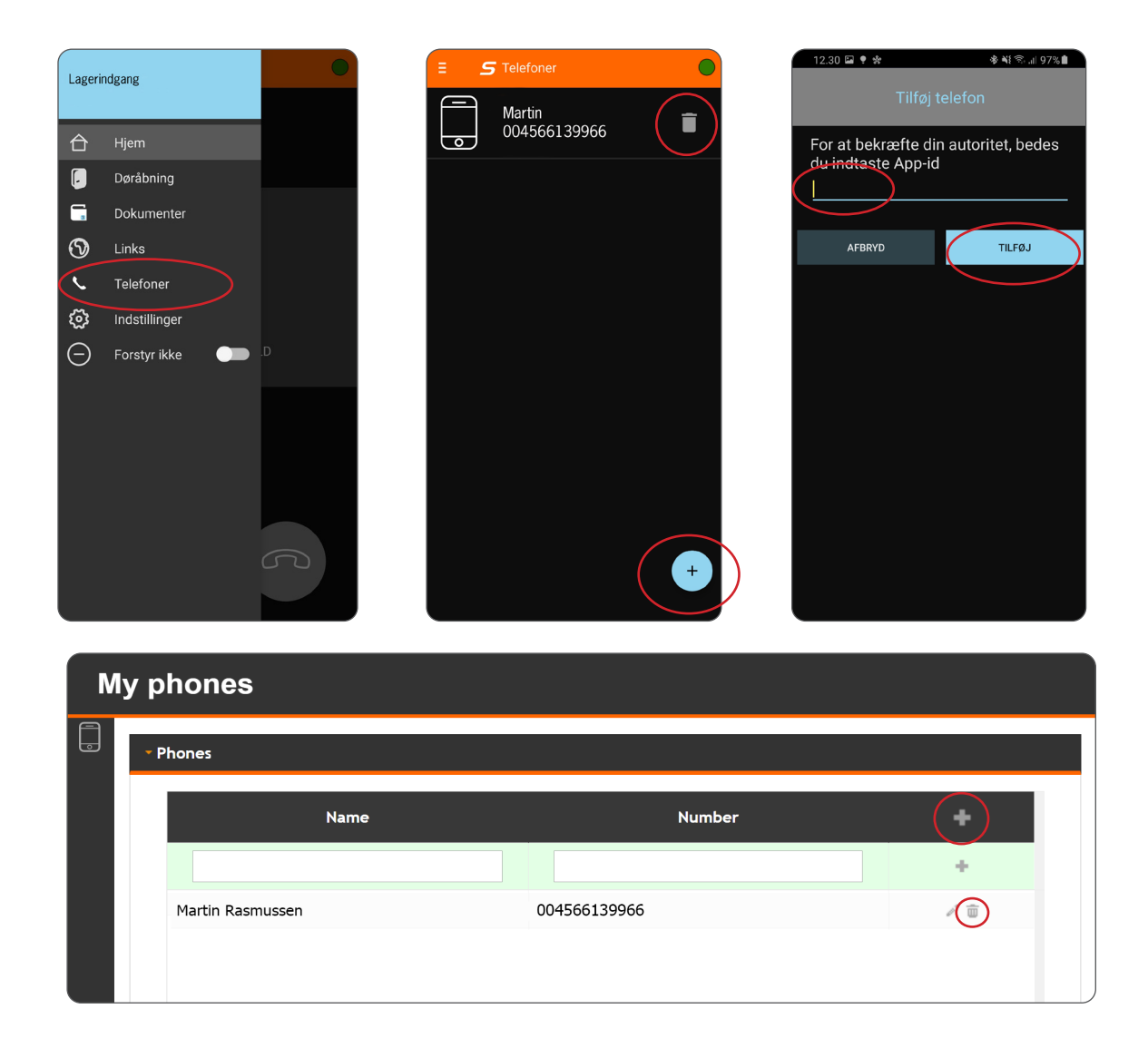

# Brugervejledning til Android

'Forstyr ikke'

'Forstyr ikke' kan slås til og fra, når man er utilgængelig til at besvare dørkald. Det kan f.eks. være, når man er til frokost eller ude af kontoret.

| Lageri | ndgang        |   | Lagerindgang                                                                 | 0                 | ≣ | scantr                                  | on                    |  |
|--------|---------------|---|------------------------------------------------------------------------------|-------------------|---|-----------------------------------------|-----------------------|--|
|        |               |   |                                                                              |                   |   |                                         |                       |  |
| 合      | Hjem          |   | 合 Hjem                                                                       |                   |   |                                         |                       |  |
|        | Døråbning     |   | 📮 Døråbning                                                                  |                   |   |                                         |                       |  |
| 6      | Dokumenter    |   | 🕞 Dokumenter                                                                 |                   |   |                                         |                       |  |
| 3      | Links         |   |                                                                              |                   |   |                                         |                       |  |
| L.     | Telefoner     |   | Forstyr ikke                                                                 | $\langle \rangle$ | ( | (_                                      | )                     |  |
| ঞ      | Indstillinger |   | Periode<br>Indtil du slår det fra                                            | -                 |   |                                         |                       |  |
| Θ      | Forstyr ikke  | D | Viderestil dørtelefoni<br>Fra liste Manuelt<br>Kun almindeligt telefononkald | -                 |   | FORSTYR IKKE ER<br>Viderestil til 00456 | AKTIVERET<br>56139966 |  |
|        |               |   | 66139966                                                                     |                   |   |                                         |                       |  |
|        |               |   | ANNULLER                                                                     | ОК                |   |                                         |                       |  |
|        |               |   |                                                                              |                   |   |                                         |                       |  |
|        |               | G |                                                                              | G                 |   | $\mathcal{S}$                           | C                     |  |
|        |               |   |                                                                              |                   |   |                                         |                       |  |

Forstyr ikke i sidemenu

Eksempel på forstyr ikke indstillinger

Forstyr ikke slået til på appens forside

- 1. 'Forstyr ikke' findes enten i sidemenuen (se første billede) eller via Indstillinger -> Arbejdstider (se s. 6)
- 2. Ved at skubbe slideren til højre, åbnes et pop-up vindue, hvor det er muligt at slå 'Forstyr ikke' til.
- 3. Der kan enten vælges ubegrænset tid eller et bestemt tidsinterval, hvor 'Forstyr ikke' skal være aktiveret.
- Det er muligt at viderestille dørtelefonien ved at skubbe slideren til højre. Her vælges enten en kollega fra listen eller et selvvalgt telefonnummer. Viderestillingen er tidsstyret af den tidsindstilling valgt i punkt 3.
- 5. Afslut med OK for at gemme eller tryk Annuller for at afbryde.

Når 'Forstyr ikke' er slået til, kan det ses på slideren eller på appens forside og den grønne cirkel bliver rødt efter 1 minut og det er i mellemtiden ikke muligt at modtage dørkald via appen.

# Brugervejledning til Android

Arbejdstider

Arbejdstider giver mulighed for at slå arbejdstider, arbejdsdage og ferie til/fra i appen, så MultiApp<sup>®</sup> Pro kun er aktiv i de valgte tidsrum/perioder. Arbejdstider findes via sidemenuen -> Indstillinger -> Arbejdstider.

| E <b>S</b> Arbejdstider                         |         |          |           |        |  |
|-------------------------------------------------|---------|----------|-----------|--------|--|
| Forstyr ikke<br>Ikke valgt                      |         |          |           | •      |  |
| Arbejdsdage<br>MA TI ON TO<br>S S S S           | FR<br>S | LØ<br>D  | sø<br>D   | FE     |  |
| Arbejdstider                                    |         |          |           |        |  |
| Fredag                                          |         |          |           |        |  |
| 08:00 - 15:00                                   |         |          |           |        |  |
| All andre arbejdsdage                           |         |          |           |        |  |
| 08:00 - 16:00                                   |         |          |           |        |  |
| Specielle arbejdsdag                            | je      |          |           |        |  |
| 23.12.2020 08:00 - 16:00                        | J       |          |           |        |  |
| Ferie                                           | Tilføj  | j arbejc | lstider   |        |  |
| 12.10.2020 - 16.10.2020<br>Ingen viderestilling | Tilføj  | j specie | el arbej  | jdsdag |  |
| Tryk på menuen nedenfor for at                  |         |          |           |        |  |
|                                                 | Geni    | ndlæs    | data      |        |  |
|                                                 | Over    | blik ove | er hellig | gdage  |  |
|                                                 |         |          |           | •      |  |

BRU8114-DK Version 4.00 Brugervejledning til MultiApp® Pro

Eksempel på udfyldt arbejdstider

- **1.** Forstyr ikke: som beskrevet på s. 5.
- **2. Arbejdsdage**: markér dine normale arbejdsdage. Hvis 'FE' markeres, vil man også modtage dørkald på helligdage.
- **3.** Arbejdstider, Specielle arbejdsdage og Ferie: indstilles via knappen med de 3 prikker i bunden. Se eksempler nedenfor.
  - <u>Arbejdstider:</u> de normale arbejdstider vælges. Det er muligt at vælge skiftende arbejdstider for arbejdsdage. For hovedparten vælges f.eks. 'Alle arbejdsdage' 8.00-16.00 og dernæst tilføjes en ny arbejdstid, f.eks. 'Fredag' med 8.00-15.00.
  - <u>Specielle arbejdsdage:</u> specielle arbejdsdage vælges f.eks. en helligdag eller en hverdag udenfor de normale arbejdstider.
  - <u>Ferie:</u> ferieperioden vælges via kalenderen og her er det også muligt at vælge viderestilling i perioden.

Når overstående tider/datoer er valgt, kan man redigere ved at trykke direkte på feltet med tidsintervallet eller datoerne. Man sletter ved at trykke på skraldespandsikonet.

Forsiden på appen viser, hvis det er udenfor arbejdstiden og dørtelefonien er inaktiv.

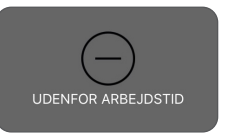

- <u>Genindlæs:</u> tryk for at genindlæse data
- <u>Overblik over helligdage:</u> viser den generelle liste over helligdage for det valgte land.

| E <b>S</b> Arbejdstider                                                        | E S Arbejdstider                                                                           | E <b>S</b> Arbejdstider                                                                      | Overblik over helligdage                                                                 |
|--------------------------------------------------------------------------------|--------------------------------------------------------------------------------------------|----------------------------------------------------------------------------------------------|------------------------------------------------------------------------------------------|
| Forstyr ikke Ikke valgt                                                        | Forstyr ikke                                                                               | Forstyr ikke                                                                                 | Vælg år 2020 → GENINDLÆS                                                                 |
| Arbejdsdage<br>MA TI ON TO FR LØ SØ FE<br>Ø Ø Ø Ø Ø O O<br>Tilføj arbejdstider | Arbejdsdage<br>MA TI ON TO FR LØ SØ FE<br>Tilføj speciel arbejdsdag                        | Arbejdsdage<br>MA TL ON TO ER LØ SØ EE<br>Tilføj ferie                                       | 01.01.2020<br>Nytårsdag<br>New Years Day<br>09.04.2020<br>Skærtorsdag<br>Meundy Thursday |
| Vælg dag og tilføj tidsinterval<br>Dag<br>Alle arbejdsdage •                   | Vælg dato og tidsinterval for den specielle<br>arbejdsdag<br><sup>Dato</sup><br>23.12.2020 | Indtast tidsinterval for ferie<br>Fra<br>06.07.2020<br>Til                                   | 10.04.2020<br>Langfredag<br>Good Friday<br>12.04.2020<br>Påskedag                        |
| на<br>08:00<br>ті<br>16:00                                                     | Fra<br>08:00<br>Til                                                                        | 24.07.2020<br>Viderestil dørtelefoni<br>Fra liste (Manuelt)<br>Kun almindeligt telefononkald | Easter Sunday<br>13.04.2020<br>2. Påskedag<br>Easter Monday<br>08.05.2020                |
| ANNULLER OK                                                                    | 16:00<br>Annuller OK                                                                       | 66139966                                                                                     | Store bededag<br>General Prayer Day<br>21.05.2020<br>Kristi Himmelfartsdag               |
| Tryk på menuen nedenfor for at ændre indstillinger                             | Tryk på menuen nedenfor for at ændre indstillinger                                         | Tryk på menuen nedenfor for at ændre indstillinger                                           | 31.05.2020<br>Pinsedag<br>Bentecest                                                      |

Eksempel fra Arbejdstider

Eksempel fra Specielle arbejdsdage

Eksempel fra Ferie

Eksempel fra Overblik over helligdage

Vi tager forbehold for fremtidige ændringer af funktionel og grafisk karakter.

### **Brugervejledning til IOS**

### Dørtelefoni via MultiApp® Pro

Med MultiApp<sup>®</sup> Pro kan medarbejdere besvare dørkald fra dørstationen via deres smartphone, uanset om de befinder sig på Wi-Fi, 3G/4G eller GSM-nettet.

| Q scantron multiapp                                                                                                    | 8 | Annuller |
|----------------------------------------------------------------------------------------------------|---|----------|
| Scantron Multiapp<br>Værktøjer<br>★★★☆☆ 10                                                                                                    |   | ¢        |
| Image: second second |   |          |

#### Download og aktivering af MultiApp® Pro

- 1. Gå til App Store
- 2. Søg efter "scantron multiapp"

3. Tryk installér, åben app'en, accepter betingelserne og giv ${\rm MultiApp}^{\circledast}$  Pro tilladelse til:

- <u>Telefonopkald:</u> Med denne tilladelse giver du MultiApp<sup>®</sup> Pro adgang til at modtage dørkald.
- <u>Optage lyd:</u> Med denne tilladelse giver du MultiApp<sup>®</sup> Pro adgang til at benytte lyd under et dørkald.
- <u>Adgang til mediefiler:</u> Med denne tilladelse giver du MultiApp<sup>®</sup> Pro adgang til at hente ringetoner gemt på din telefon.

**Bemærk:** IOS bestemmer den måde, hvorpå tilladelserne bliver navngivet og formuleret, og denne måde afspejler nødvendigvis ikke den måde, hvorpå MultiApp<sup>®</sup> Pro bruger dem.

| scantron •                                    |
|-----------------------------------------------|
| PLEASE LINK THIS PHONE WITH YOUR<br>APARTMENT |
| (App ID                                       |
| Telephone Number                              |
| Your Name                                     |
| PROCEED                                       |
|                                               |
| (                                             |

#### Brugerregistrering

Registreringssiden vises. Indtast følgende:

- App-ID: dit MultiApp<sup>®</sup> ID som du har modtaget fra administrationen.
- *Telefon nummer*: dit telefonnummer. Kun otte-cifrede danske (mobil og fastnet) numre kan anvendes.
- Dit navn: Indtast dit navn.

Tryk på Fortsæt/Proceed for at logge ind.

### **Brugervejledning til IOS**

### MultiApp<sup>®</sup> Pro menu

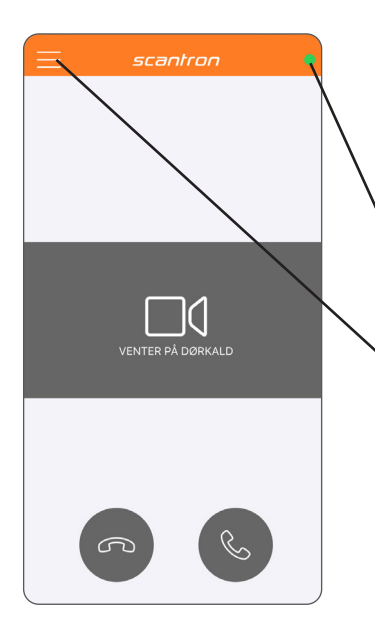

#### Startside

Efter korrekt login, vil startsiden vises. MultiApp<sup>®</sup> Pro skal nu forbinde til serveren for at hente alle informationer. Når MultiApp<sup>®</sup> Pro er klar, vil den lille røde cirkel i øverste højre hjørne skifte til grøn. Hvis cirklen forbliver rød efter 10 min, er det en god idé at genstarte app'en.

- Grøn cirkel = MultiApp<sup>®</sup> Pro aktiv.
- Rød cirkel= MulitApp<sup>®</sup> Pro ikke aktiv.

#### Menu

• Hvis jeres løsning indeholder tillægsmoduler (ud over dørtelefoni) vil disse være synlige i menuen. Tryk på menu symbolet i øvre venstre hjørne.

| × | scar         | ntron •                                   |
|---|--------------|-------------------------------------------|
|   |              |                                           |
|   |              |                                           |
|   |              |                                           |
| 0 | WEBLINKS     |                                           |
|   |              |                                           |
|   | FORSTYR IKKE | )(                                        |
|   |              | (DØRKALD                                  |
|   |              |                                           |
|   |              |                                           |
|   |              |                                           |
|   |              |                                           |
|   |              | le la la la la la la la la la la la la la |

#### Tillægsmoduler i menuen

- Hjem: Gå til MultiApp<sup>®</sup> Pro's startside.
- Døråbning: Åbn online-døre forbundet til adgangskontrolsystem.
- Dokumenter: Se gemte dokumenter
- Links: Besøg hjemmesider.
- Telefoner: Se/opret telefoner.
- Indstillinger: Tilpas sprog, ringetoner, lydstyrke mv.

## **Brugervejledning til IOS**

Dørtelefoni via MultiApp<sup>®</sup> Pro

1. Indkommende dørkald på en iPhone i brug:

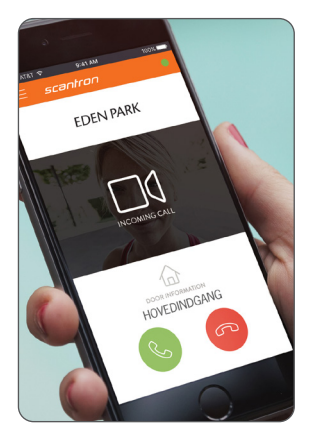

1. Hvis telefonen er i brug under et indkommende dørkald, åbnes MultiApp<sup>®</sup> Pro automatisk.

Besvar dørkald m. tryk på

lgnorer dørkald m. tryk på

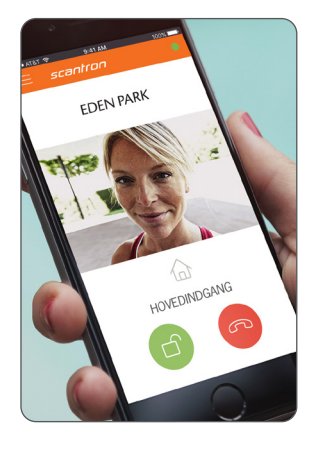

2. Ved accepteret dørkald aktiveres samtale- og videoforbindelse (Videobillede forudsætter kamera i dørstation)

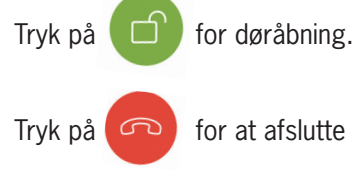

for at afslutte dørkald.

#### 2. Indkommende dørkald på en låst iPhone:

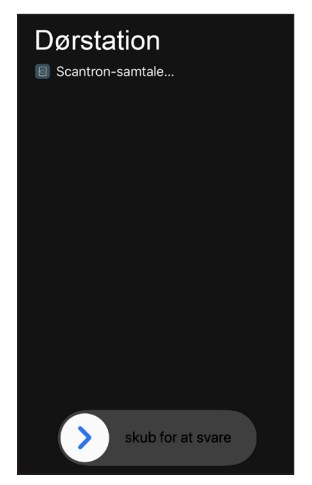

1. Indkommende dørkald fra dørstation. Skub til højre for at besvare dørkald.

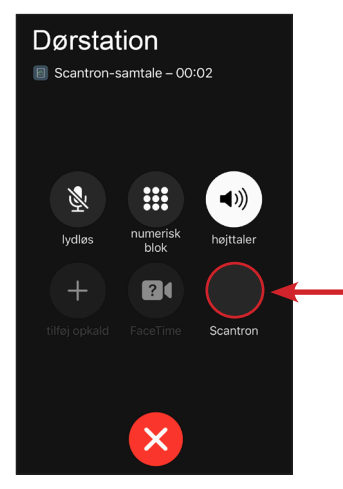

2. Dørkald åbnes i telefonen.

Tryk derefter på Scantron ikonet for at åbne dørkald i MultiApp<sup>®</sup> Pro.

Bemærk: Har du kode på din telefon skal du låse den op, før dørkald åbnes i MultiApp<sup>®</sup> Pro.

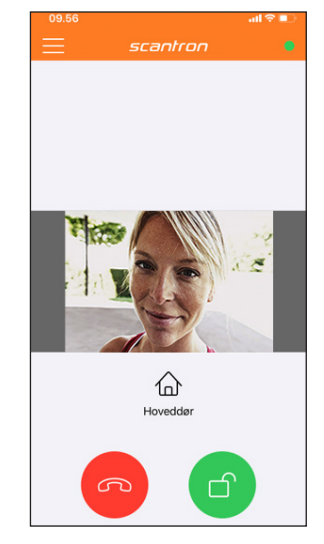

3. Dørkald åbnes i MultiApp<sup>®</sup> Pro og samtale- og videoforbindelse aktiveres. (Videobillede forudsætter kamera i dørstation).

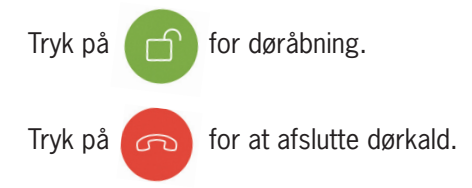

### **Brugervejledning til IOS**

### Mine telefoner / My Phones: Slet og tilføj telefoner

Det er muligt at tilføje og slette telefoner via MultiApp<sup>®</sup> Pro eller via webportalen My phones. I begge tilfælde, skal du bruge dit App-ID (fx. 1XXXX)

#### Via app:

1a. Åben MultiApp® Pro, gå til sidemenu og tryk på 'Telefoner'

#### Via webportal:

1b. Gå ind på hjemmesiden http://my-phones.scantron.eu/ og indtast dit app-ID (fx. 1XXXX)

#### Tilføj telefon

2. Tryk på +-tegnet og tilføj navn og telefonnummer Kun otte-cifrede danske (mobil og fastnet) numre kan anvendes. Tilføj 0045 foran nummeret.

Slet telefon (fx. hvis telefon er bortkommet eller blevet stjålet)

1. Via My Phones: tryk på skraldespands-ikon og telefonen fjernes

1. Via app: Tryk på den telefon, som skal fjernes. Indtast app-ID som godkendelsesfaktor og vælg rediger.

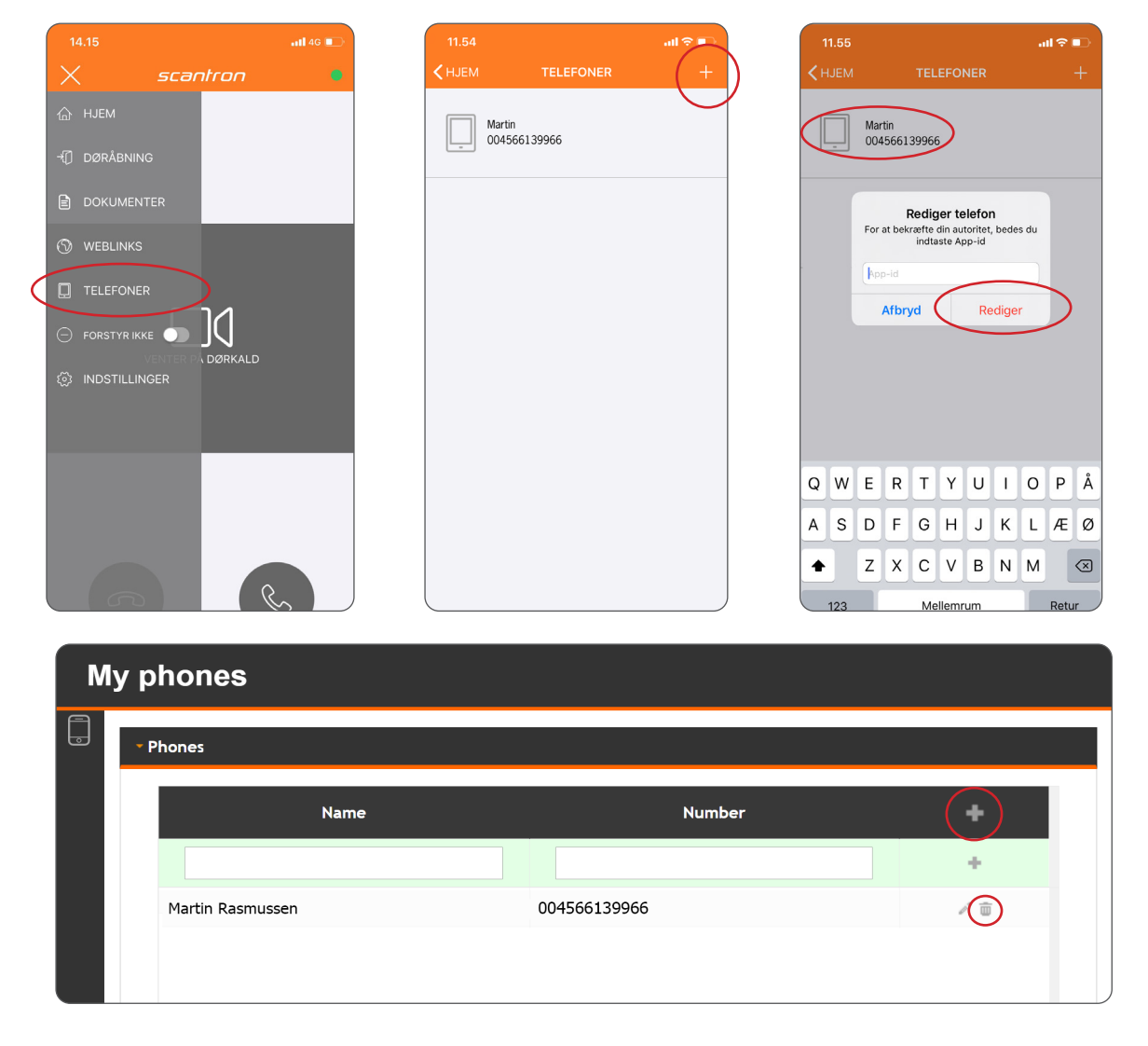

## **Brugervejledning til IOS**

Forstyr ikke / Do not disturb

'Forstyr ikke' kan slås til og fra, når man er utilgængelig til at besvare dørkald. Det kan f.eks. være, når man er til frokost eller ude af kontoret.

| 14.15         | •11 4G 🔲 | 11.42                      | •11 4G 🕞               | 13.53    |                                                     | .111 4G 🔳      |
|---------------|----------|----------------------------|------------------------|----------|-----------------------------------------------------|----------------|
| X 50          | antron • | AFBRYD                     | GEM                    | $\equiv$ | scantron                                            | •              |
| 合 НЈЕМ        |          |                            |                        |          |                                                     |                |
| ∹[] DØRÅBNING |          | ndstillet til Forstyr ikke |                        |          |                                                     |                |
| DOKUMENTER    |          | Periode                    | Indtil du slår det fra |          |                                                     |                |
|               |          | Viderestil dørtelefoni     |                        |          |                                                     |                |
|               |          | Fra liste                  | Manuel indtastning     |          |                                                     |                |
|               |          | +45                        | Telefonnummer          | (        | (-)                                                 |                |
|               | DØRKALD  |                            |                        | FORSTY   | YR IKKE AKTIVERET INDT<br>iderestil til 00456613996 | IL 17:53<br>96 |
|               |          |                            |                        |          |                                                     |                |
|               |          |                            |                        |          |                                                     |                |
|               |          |                            |                        | G        |                                                     | 2              |

Forstyr ikke i sidemenu

Eksempel på forstyr ikke indstillinger

Forstyr ikke slået til på appens forside

- 1. 'Forstyr ikke' findes enten i sidemenuen (se første billede) eller via Indstillinger -> Arbejdstider (se s. 13)
- 2. Ved at skubbe slideren til højre, åbnes et pop-up vindue, hvor det er muligt at slå 'Forstyr ikke' til.
- 3. Der kan enten vælges ubegrænset tid eller et bestemt tidsinterval, hvor 'Forstyr ikke' skal være aktiveret.
- Det er muligt at viderestille dørtelefonien ved at skubbe slideren til højre. Her vælges enten en kollega fra listen eller et selvvalgt telefonnummer. Viderestillingen er tidsstyret af den tidsindstilling valgt i punkt 3.
- 5. Afslut med OK for at gemme eller tryk Afbryd for at afbryde.

Når 'Forstyr ikke' er slået til, kan det ses på slideren eller på appens forside og den grønne cirkel bliver rød efter 1 minut og det er i mellemtiden ikke muligt at modtage dørkald via appen.

# scantror

# **Brugervejledning til IOS**

Arbejdstider

Arbeidstider giver mulighed for at slå arbeidstider, arbeidsdage og ferie til/fra i appen, så MultiApp<sup>®</sup> Pro kun er aktiv i de valgte tidsrum/perioder. Arbejdstider findes via sidemenuen -> Indstillinger -> Arbejdstider.

| 13.54                 |                                             |          | <b>1 </b> 40 | •                                                                                                    |
|-----------------------|---------------------------------------------|----------|--------------|----------------------------------------------------------------------------------------------------|
| Tilbage               | ARBEJDSTIDE                                 | R        | /            |                                                                                                    |
| FORSTYR IKKE          |                                             |          |              |                                                                                                    |
| lkke valgt            |                                             | /        |              |                                                                                                    |
| ARBEJDSDAGE           |                                             |          |              |                                                                                                    |
| MA TI ON              | TO FR                                       | LØ       | sø           | FE                                                                                                    |
| ARBEJDSTIDER          |                                             |          |              |                                                                                                    |
| Fredag                |                                             |          |              |                                                                                                    |
| 08:00 - 15:00         |                                             |          |              | 8                                                                                                    |
| All andre arbejd      | sdage                                       |          |              |                                                                                                    |
| 08:00 - 16:00         | Tilføj arl                                  | oejdsti  | der          | 8                                                                                                    |
| T<br>SPECIELLE ARBEJD | <b>ilføj speciel ar</b><br>SDAGE (IKKE VALC | bejdso   | dag          |                                                                                                    |
| FERIE (IKKE VALGT     | ·)                                          | Tilføj f | erie         |                                                                                                    |
|                       | Genino                                      | dlæs d   | ata          |                                                                                                    |
| c                     | )verblik over h                             | nelligda | age          |                                                                                                    |
|                       |                                             |          | ş            | \$<br>}<br>\$<br>}<br>\$<br>\$<br>\$<br>\$<br>\$<br>\$<br>\$<br>\$<br>\$<br>\$<br>\$<br>\$<br>\$<br>\$<br>\$<br>\$ |
|                       |                                             |          |              |                                                                                                    |

Eksempel på udfyldt arbejdstider

| <u>,</u> 1. | Forstyr | ikke: | som | beskrevet | på s. | 12 |
|-------------|---------|-------|-----|-----------|-------|----|
|-------------|---------|-------|-----|-----------|-------|----|

.2. Arbejdsdage: markér dine normale arbejdsdage. Hvis 'FE' markeres, vil man også modtage dørkald på helligdage.

3. Arbejdstider, Specielle arbejdsdage og Ferie: indstilles via den blå knap i bunden. Se eksempler nedenfor.

- Arbeidstider: de normale arbeidstider vælges. Det er muligt at vælge skiftende arbeidstider for arbeidsdage. For hovedparten vælges f.eks. 'Alle arbejdsdage' 8.00-16.00 og dernæst tilføjes en ny arbejdstid, f.eks. 'Fredag' med 8.00-15.00.
- Specielle arbeidsdage: de specielle arbeidsdage vælges f.eks. en helligdag eller en hverdag udenfor de normale arbejdstider.
- Ferie: ferieperioden vælges via kalenderen og her er det også muligt at vælge viderestilling i perioden.

Når overstående tider/datoer er valgt, kan man redigere ved at trykke direkte på feltet med tidsintervallet eller datoerne. Man sletter ved at trykke på skraldespandsikonet.

Forsiden på appen viser, hvis det er udenfor arbeidstiden og dørtelefonien er inaktiv.

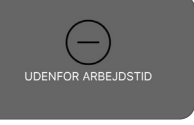

Genindlæs data: tryk for at genindlæse data

Overblik over helligdage: viser den generelle liste over helligdage for det valgte land. Swipe ned for at lukke vinduet.

| 13.55                          | •11 4G 🔳         | 13.55                                  | 111 4G 🔲                    | 13.56                          | 11 <b>1</b> 4G 🔳               | 13.57                                        | <b>1 </b> 4G 🔲     |
|--------------------------------|------------------|----------------------------------------|-----------------------------|--------------------------------|--------------------------------|----------------------------------------------|--------------------|
| AFBRYD                         | GEM              | AFBRYD                                 | GEM                         | AFBRYD                         | GEM                            | Overblik over helligdage<br>2019<br>2020     |                    |
| ælg dag og tilføj tidsinterval |                  | /ælg dato og tidsinterval <sup>-</sup> | or den specielle arbejdsdag | Indtast tidsinterval for ferie |                                | 20                                           | 21                 |
| Dag                            | Alle arbejdsdage | Dag                                    | 23.12.2020                  | Fra                            | 09.10.2020                     | 01.01.2020 Nytårsdag<br>New Year's Day       |                    |
| Fra                            | 08:00            | Fra                                    | 09:00                       | Til                            | 12.10.2020                     | 09.04.2020 Skærtorsda<br>Maundy Thursday     | 9                  |
| ті                             | 16:00            | ті                                     | 12:00                       | Viderestil dørtelefoni         |                                | 10.04.2020 Langfredag<br>Good Friday         |                    |
|                                |                  |                                        |                             | Fra liste                      | Manuel indtastning<br>66139966 | 12.04.2020 Påskedag<br>Easter Sunday         |                    |
|                                |                  |                                        |                             | +45 6613                       |                                | 13.04.2020 2. Påskedag<br>Easter Monday      |                    |
|                                |                  |                                        |                             |                                |                                | 08.05.2020 Store bedeo<br>General Prayer Day | ag                 |
|                                |                  |                                        |                             |                                |                                | 21.05.2020 Kristi Himme<br>Ascension Day     | lfartsdag          |
|                                |                  |                                        |                             |                                |                                | 31.05.2020 Pinsedag<br>Pentecost             |                    |
| Eksempel fra Arbejdstider      |                  | Eksempel fra Specielle                 |                             | Eksempel fra Ferie             |                                | Eksempel fra Ov                              | erblik over hellig |

Side 13 af 14

ksempel fra Specie arbejdsdage

.ksempel fra Ferie

Eksempel tra Overblik over helligdage

Vi tager forbehold for fremtidige ændringer af funktionel og grafisk karakter.

### **Brugervejledning** Dørtelefoni via GSM (backup til MultiApp<sup>®</sup> Pro)

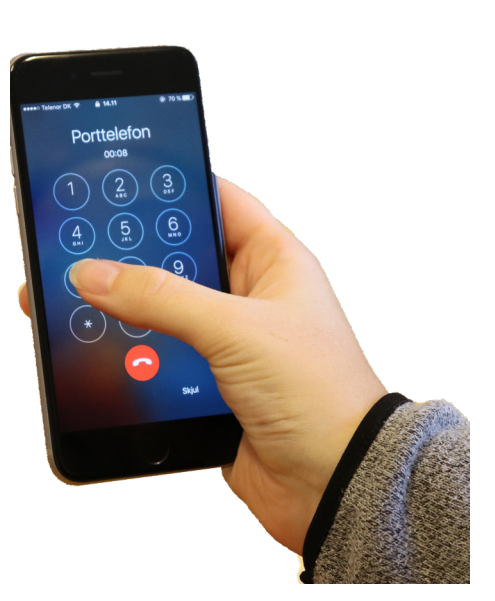

Hvis din telefon mister internetforbindelse eller du ikke har en smartphone, vil du modtage kald fra dørstationen direkte på mobilen (uden brug af MultiApp<sup>®</sup> Pro) – ligesom et helt almindeligt telefonopkald (uden video).

Ved opkald vil dørstationen anvende følgende nummer +45 32 22 16 60, som vises på telefonen. Gem evt. dette nummer som 'Dørstation' på telefonen. Dørkald modtages som et almindeligt opkald og alle telefoner, der er registreret, vil modtage kaldet.

#### Besvar dørkald

Telefonen ringer og når røret løftes, er der automatisk samtaleforbindelse med personen ved døren

#### Døråbning

Tast '7' for at åbne døren og afslutte samtalen